- 1. Login to
- 2. Click on in the upper left corner and choose from the list.
- 3. Click on in the View box.
- 4. You will then see your tax forms listed by year.
- 5. If you would like to make changes to how you receive your W-2, you will click and update your printing elections. Click to save.

Tip: Tax documents are typically available electronically 2-3 weeks before paper copies are mailed out.

,"

- 6. If you would like to download or print a copy of your W-2, you will click next to the tax year that you wish to view.
- 7. A box will pop up that says "